### PRENOTAZIONE AULE DOCENTI

Per effettuare la prenotazione dell'aula :

cliccare su http://e-learning.liveinstitute.it/agenda/Web/

#### Username o Email : Gestioneaule Password : vedi email

#### Cliccare sulla freccia blu e selezionare Aule

| AGENDA - liveinst                                                                                                    | itute.it - Mozi                                                                                                    | lla Firefo          | X                 |                 |            |        |               |         |          |                         |         |                   |           |       | _ 7 🛛 |
|----------------------------------------------------------------------------------------------------|----------------------------------------------------------------------------------------------------|---------------------|-------------------|-----------------|------------|--------|---------------|---------|----------|-------------------------|---------|-------------------|-----------|-------|-------|
| <u>File M</u> odifica <u>V</u> isualiz:                                                                                                    | za <u>C</u> ronologia                                                                                                    | S <u>e</u> gnalibri | <u>S</u> trumenti | <u>A</u> iuto   |            |        |               |         |          |                         |         |                   |           |       |       |
| AGENDA - liveinstitute.it                                                                                                    |                                                                                                    |                     |                   |                 |            |        |               |         |          |                         |         |                   |           |       |       |
| (math blue in the introduction of the introduction of |                                                                                                    |                     |                   |                 |            |        |               |         |          |                         |         | <i>P</i> <b>^</b> |           |       |       |
|                                                                                                    |                                                                                                    |                     |                   |                 |            |        |               | Logga   | ito come | Gestione<br><u>Esci</u> |         |                   |           |       |       |
| LIVE INSTIT                                                                                                    | TUTE<br>I                                                                                                    | Pannel              | lo di cont        | trollo <b>f</b> | Mio Accour | nt Sch | edulazion     | ii Istr | ruzioni  |                         |         |                   |           |       |       |
|                                                                                                    |                                                                                                    |                     |                   |                 |            |        |               |         |          |                         |         |                   |           |       |       |
|                                                                                                    |                                                                                                    |                     |                   |                 | C          | aler   | Idario        | ▼ 💾     |          |                         |         |                   |           |       |       |
|                                                                                                    | ← 18/06/2012 - 22/06/2012 - <sup>Calendario</sup><br>Auto<br>Auto<br>Auto<br>Auto<br>Auto<br>Auto<br>Auto<br>Auto<br>Auto<br>Auto<br>Auto<br>Auto<br>Auto<br>Auto<br>Auto<br>Auto<br>Auto<br>Auto<br>Auto<br>Auto<br>Auto<br>Auto<br>Auto<br>Auto<br>Auto |                     |                   |                 |            |        |               |         |          |                         |         |                   |           |       |       |
| . [                                                                                                    | Prenotabile                                                                                                    | NON                 | l Prenotabile     | i i             | Prenotata  | Le mie | e prenotazior | i F     | Pendente | F                       | Pasyato |                   | Ristretto |       |       |
| Lunedi, 18/06/2012                                                                                                    | 0:00                                                                                                    | 9:30                | 10:00             | 10:30           | 11:00      | 11:30  | 12:00         | 12:30   | 13:00    | 14:30                   | 15:00   | 15:30             | 16:00     | 16:30 | 17:00 |
| Martedi, 19/06/2012                                                                                                    | 0:00                                                                                                    | 9:30                | 10:00             | 10:30           | 11:00      | 11:30  | 12:00         | 12:30   | 13:00    | 14:30                   | 15:00   | 15:30             | 16:00     | 16:30 | 17:00 |
| Mercoledi, 20/06/2012                                                                                                    | 0:00                                                                                                    | 9:30                | 10:00             | 10:30           | 11:00      | 11:30  | 12:00         | 12:30   | 13:00    | 14:30                   | 15:00   | 15:30             | 16:00     | 16:30 | 17:00 |
| Giovedi, 21/06/2012                                                                                                    | 0:00                                                                                                    | 9:30                | 10:00             | 10:30           | 11:00      | 11:30  | 12:00         | 12:30   | 13:00    | 14:30                   | 15:00   | 15:30             | 16:00     | 16:30 | 17:00 |
| Venerdi, 22/06/2012                                                                                                    | 0:00                                                                                                    | 9:30                | 10:00             | 10:30           | 11:00      | 11:30  | 12:00         | 12:30   | 13:00    | 14:30                   | 15:00   | 15:30             | 16:00     | 16:30 | 17:00 |
|                                                                                                    |                                                                                                    |                     |                   |                 |            |        |               |         |          |                         |         |                   |           |       |       |
|                                                                                                    |                                                                                                    |                     |                   |                 |            |        |               |         |          |                         |         |                   |           |       |       |

### Selezionare a seconda della disponibilità <mark>l'aula e la fascia oraria.</mark>

| AGENDA - liveinstitute.it - Mozilla Firefox              |           |                   |        |         |               |       |        |       |       |         |       |        |       |       |       |       |       |       |       |       |       |        |            |          |       |       |             |     |
|----------------------------------------------------------|-----------|-------------------|--------|---------|---------------|-------|--------|-------|-------|---------|-------|--------|-------|-------|-------|-------|-------|-------|-------|-------|-------|--------|------------|----------|-------|-------|-------------|-----|
| <u>File M</u> odifica <u>V</u> isualizza <u>C</u> ronolo | ogia S    | i <u>e</u> gnalib | ori S  | trume   | nti g         | Aiuto |        |       |       |         |       |        |       |       |       |       |       |       |       |       |       |        |            |          |       |       |             |     |
| AGENDA - liveinstitute.it                                |           | •                 | +      |         |               |       |        |       |       |         |       |        |       |       |       |       |       |       | _     |       |       |        |            |          |       |       |             |     |
| e-learning.liveinstitute.it/a                            | agenda/   | Web/s             | chedul | e.php   | ?sid=3        | 85d=2 | 2012-( | 5-25  |       |         |       |        |       |       |       |       | 7     | 3 -   | C     | 8     | Goog  | jle    |            |          |       |       | <u> </u>    | Â   |
| Prenotabil                                               | e         | NON               | N Pren | otabile |               | Pi    | renota | ta    | Le    | e mie p | renot | azioni |       | Pen   | dente |       |       | Pass  | ato   |       |       | Ristre | tto        | 2        |       |       |             | ^   |
| Lunedi, 25/06/2012 0:0                                   | 0 8:30    | 9:00              | 9:30   | 10:00   | 10:30         | 11:00 | 11:30  | 12:00 | 12:30 | 13:00   | 13:30 | 14:00  | 14:30 | 15:00 | 15:30 | 16:00 | 16:30 | 17:00 | 17:30 | 18:00 | 18:30 | 19:00  | 19:30      | 20:00    | 20:30 | 21:00 | 21:30       |     |
| Aula1                                                    |           | $\nearrow$        |        |         | 1             |       |        |       |       |         |       |        |       |       |       |       |       |       |       |       |       |        |            |          |       |       |             |     |
| Aula2                                                    | (         |                   |        |         | )             |       |        |       |       |         |       |        |       |       |       |       |       |       |       |       |       |        |            |          |       |       |             |     |
| Aula3                                                    |           |                   |        |         | $\mathcal{I}$ |       |        |       |       |         |       |        |       |       |       |       |       |       |       |       |       |        |            |          |       |       |             |     |
| Martedi, 26/06/2012 0:0                                  | 0 8:30    | 9:00              | 9:30   | 10:00   | 10:30         | 11:00 | 11:30  | 12:00 | 12:30 | 13:00   | 13:30 | 14:00  | 14:30 | 15:00 | 15:30 | 16:00 | 16:30 | 17:00 | 17:30 | 18:00 | 18:30 | 19:00  | 19:30      | 20:00    | 20;30 | 21:00 | 121:30      |     |
| Aula1                                                    |           |                   |        |         |               |       |        |       |       |         |       |        |       |       |       |       |       |       |       |       |       |        |            |          |       |       |             |     |
| Aula2                                                    |           |                   |        |         |               |       |        |       |       |         |       |        |       |       |       |       |       |       |       |       |       |        |            |          |       |       |             |     |
| Aula3                                                    |           |                   |        |         |               |       |        |       |       |         |       |        |       |       |       |       |       |       |       |       |       |        |            |          |       |       |             |     |
| Mercoledi, 27/06/2012 0:0                                | 0 8:30    | 9:00              | 9:30   | 10:00   | 10:30         | 11:00 | 11:30  | 12:00 | 12:30 | 13:00   | 13:30 | 14:00  | 14:30 | 15:00 | 15:30 | 16:00 | 16:30 | 17:00 | 17:30 | 18:00 | 18:30 | 19:00  | 19:30      | 20:00    | 20:30 | 21:00 | 21:30       |     |
| Aula1                                                    |           |                   |        |         |               |       |        |       |       |         |       |        |       |       |       |       |       |       |       |       |       |        |            |          |       |       |             |     |
| Aula2                                                    |           |                   |        | 1       |               |       |        |       |       |         |       |        |       |       |       |       |       |       |       |       |       |        |            |          |       |       |             |     |
| Aula3                                                    |           |                   |        |         |               |       |        |       |       |         |       |        |       |       |       |       |       |       |       |       |       |        |            |          |       |       |             |     |
| Giovedi, 28/06/2012 0:0                                  | 0 8:30    | 9:00              | 9:30   | 10:00   | 10:30         | 11:00 | 11:30  | 12:00 | 12:30 | 13:00   | 13:30 | 14:00  | 14:30 | 15:00 | 15:30 | 16:00 | 16:30 | 17:00 | 17:30 | 18:00 | 18:30 | 19:00  | 19:30      | 20:00    | 20:30 | 21:00 | 21:30       |     |
| Aula1                                                    |           |                   |        |         |               |       |        |       |       |         |       |        |       |       |       |       |       |       |       |       |       |        |            |          |       |       |             |     |
| Aula2                                                    |           |                   |        |         |               |       |        |       |       |         |       |        |       |       |       |       |       |       |       |       |       |        |            |          |       |       |             |     |
| Aula3                                                    |           |                   |        |         |               |       |        |       |       |         |       |        |       |       |       |       |       |       |       |       |       |        |            |          |       |       |             |     |
| Venerdi, 29/06/2012 0:0                                  | 0 8:30    | 9:00              | 9:30   | 10:00   | 10:30         | 11:00 | 11:30  | 12:00 | 12:30 | 13:00   | 13:30 | 14:00  | 14:30 | 15:00 | 15:30 | 16:00 | 16:30 | 17:00 | 17:30 | 18:00 | 18:30 | 19:00  | 19:30      | 20:00    | 20:30 | 21:00 | 21:30       |     |
| Aula1                                                    |           |                   |        |         |               |       |        |       |       |         |       |        |       |       |       |       |       |       |       |       |       |        |            |          |       |       |             |     |
| Aula2                                                    |           |                   |        |         |               |       |        |       |       |         |       |        |       |       |       |       |       |       |       |       |       |        |            |          |       |       |             | ~   |
| 🯄 start 🔰 🔮 AGENDA                                       | - liveins | titut             |        | 🔊 ти    | TORIA         | LDOC  | ENTI.  |       |       |         |       |        |       |       |       |       |       |       |       |       | 0     | 0      | <b>6</b> ' | <b>)</b> | Т     |       | <b>法</b> 17 | .59 |

## Selezionare lunghezza prenotazione

| 🕹 AGENDA - liveinstitute.it - Mozilla Firefox                                                           | an an an an an an an an an an an an an a                         |
|----------------------------------------------------------------------------------------------------|------------------------------------------------------------------|
| <u>Eile M</u> odifica <u>V</u> isualizza <u>C</u> ronologia S <u>e</u> gnalibri <u>S</u> trumenti Ajuto |                                                                  |
| Carl AGENDA - liveinstitute.it                                                                          |                                                                  |
| e-learning.liveinstitute.it/agenda/Web/reservation.php?rid=68sid=38rd=20                                | 012-06-258sd=2012-06-25 09%3A30%3A00&ed=20: ☆ マ C 🚼 - Google 🔎 🎓 |
|                                                                                                    |                                                                  |
|                                                                                                    |                                                                  |
|                                                                                                    |                                                                  |
| Crea una nuova prenotazione                                                                             |                                                                  |
| Gestione Aule                                                                                           | Lista Partecipanti                                               |
| Risorsa da riservare                                                                                    | Aggiungi or                                                      |
| Aula2 (Altre Risorse)                                                                                   |                                                                  |
| Inizio 25/06/2012 9:30                                                                                  | 👍 Tutti gli Utenti                                               |
| Fine 25/06/2012 10:00                                                                                   |                                                                  |
|                                                                                                    |                                                                  |
| Rineti Non rinetara 10:00                                                                               |                                                                  |
|                                                                                                    | Inviti                                                           |
|                                                                                                    | Aggiungi                                                         |
| 12:00                                                                                                   |                                                                  |
| Descrizione della pre 13:00<br>13:30                                                                    | 👍 Tutti gli Utenti                                               |
| 14:00                                                                                                   |                                                                  |
| 15:00                                                                                                   |                                                                  |
| 16:00                                                                                                   |                                                                  |
| 16:30<br>17:00                                                                                          |                                                                  |
| 17:30                                                                                                   | 🕑 Crea 🛛 🛇 Annulla                                               |
| 18:30                                                                                                   |                                                                  |
|                                                                                                    | TE s.a.s. Via delle Porte Nuove, 12 FIRENZE                      |
|                                                                                                    |                                                                  |
| Start Start AGENDA - liveinstitut                                                                       | 📙 🖸 🗿 😨 🎢 IT 🔇 🖉 🤸 18.00                                         |

Inserire i seguenti dati , **fondamentali** per la corretta prenotazione:

Codice utente LIVE : NOME DOCENTE Descrizione della prenotazione : NOME STUDENTE Se lo studente appartiene ad un'azienda, specificarne il nome. Ad esempio. MAURIZIO FINDOMESTIC

Cliccare su **CREA** in basso a destra.

| 🥹 AGENDA - liveinstitute.it - Mozilla Firefox                                                                   |                                     |                   |
|----------------------------------------------------------------------------------------------------|-------------------------------------|-------------------|
| <u>File M</u> odifica <u>V</u> isualizza <u>C</u> ronologia S <u>e</u> gnalibri <u>S</u> trumenti <u>A</u> iuto |                                     |                   |
| AGENDA - liveinstitute.it                                                                                       |                                     |                   |
| e-learning.liveinstitute.it/agenda/Web/reservation.php?rid=68.sid=38.rd=2012-06-258.sd=20                       | 012-06-25 09%3A30%3A00&ed=20: 🏫 🔻 C | <i>P</i> <b>^</b> |
|                                                                                                    |                                     |                   |
| Crea una nuova prenotazione                                                                                     |                                     |                   |
| Gestione Aule                                                                                                   | Lista Partecipanti                  |                   |
| Risorsa da riservare                                                                                            | Aggiungi                            | or                |
| <u>Aula2 (Altre Risorse)</u>                                                                                    | 🚴 Tutti oli Utenti                  |                   |
| Inizio 25/06/2012 9:30                                                                                          |                                     |                   |
| Fine 25/06/2012 10:30                                                                                           |                                     |                   |
| Lunghezza Prenotazione 0 giorni, 1 ore                                                                          |                                     |                   |
| Ripeti Non ripetere                                                                                             |                                     |                   |
| Codice utente LIVE                                                                                              | Inviti                              |                   |
| SAM                                                                                                    | Aggiungi                            | or                |
| Descrizione della prenotazione                                                                                  | 🚨 Tutti gli Utenti                  |                   |
|                                                                                                    |                                     |                   |
|                                                                                                    |                                     |                   |
|                                                                                                    |                                     |                   |
|                                                                                                    |                                     |                   |
|                                                                                                    | 🖉 Crea                              | S Annulla         |
|                                                                                                    |                                     |                   |
| LIVE INSTITUTE s.a.s. Via delle                                                                                 | Porte Nuove, 12 FIRENZE             |                   |
| info@livein:                                                                                                    | <u>stitute it</u>                   | V                 |
| Start 🕴 🕹 AGENDA - liveinstitut 🖳 TUTORIALDOCENTI                                                               | 🖸 🧿 🙆 👋                             | IT 🔇 🗾 📩 18.00    |

# Cliccare su **CHIUDI** per proseguire e terminare l'operazione.

| ۸ 🎱          | GENDA - liveinstitute.it - Moz                 | zilla Firefox                                 |                                                                                |                |
|--------------|------------------------------------------------|-----------------------------------------------|--------------------------------------------------------------------------------|----------------|
| <u>F</u> ile | Modifica <u>V</u> isualizza <u>C</u> ronologia | Segnalibri Strumenti Aiuto                    |                                                                                |                |
| 12 A         | GENDA - liveinstitute.it                       |                                               |                                                                                |                |
| 2            | e-learning, liveinstitute, it/ager             | nda/Web/reservation.php?rid=68sid=38rd=2012-t | J6-258sd=2012-06-25 09%3A30%3A008ed=20: \\ \ ♥ ♥ \ \ \ \ \ \ \ \ \ \ \ \ \ \ \ |                |
|              |                                                |                                               |                                                                                |                |
|              |                                                |                                               |                                                                                |                |
|              | Crea una nuova p                               | renotazione                                   |                                                                                |                |
|              | Gestione Aule                                  | La tua pre                                    | anotazione e' stata sreata!                                                    |                |
|              | Risorsa da ris                                 |                                               | Chiudi                                                                         | or             |
|              | Aula2 (Altre Ris                               |                                               |                                                                                |                |
|              | INIZIO 25/06.                                  |                                               |                                                                                |                |
|              | Fine 25/06                                     |                                               |                                                                                |                |
|              | Lunghezza Pr                                   |                                               |                                                                                |                |
|              |                                                |                                               |                                                                                |                |
|              | Sold                                           |                                               |                                                                                | or             |
|              | Descrizione de                                 |                                               |                                                                                |                |
|              | DANIELA                                        |                                               |                                                                                |                |
|              |                                                |                                               |                                                                                |                |
|              |                                                |                                               | ··                                                                             |                |
|              |                                                |                                               |                                                                                |                |
|              |                                                |                                               | 🔮 Crea                                                                         | 🛇 Annulla      |
|              |                                                |                                               |                                                                                |                |
|              |                                                | LIVE INSTITUTE S.                             | a s. via delle Porte Nuove, 12 FIRENZE<br>info@liveinstitute.it                |                |
| -            | Start 🕴 😢 AGENDA - liv                         | veinstitut 👜 TUTORIALDOCENTI                  | 🕘 👨 🖉 🎽                                                                        | IT 🔇 🛃 🨾 18.01 |

Come strumento inteso a semplificare e rendere visibile a tutti , sempre, la disponibilità delle aule, Il sistema di prenotazione si basa sulla vostra professionalità e correttezza.

E' fondamentale sapere che per il corretto svolgimento delle lezioni è obbligatorio prenotare l'aula.

La mancata prenotazione dell'aula comporterà una cancellazione della lezione.

Vi preghiamo di **CANCELLARE** la prenotazione qualora se ne presentasse la necessità così che l'aula sia di nuovo disponibile per i vostri colleghi.